## How to use ELECOM product image database

Welcome to ELECOM product image databse. You can search product pictures you need from product code or JAN code .

| MACE DATA BASE SYSTEM<br>DECEMPTION DATA BASE SYSTEM<br>DECEMPTION DATA BAS | 象データベースシステム                                                                        |                                                                                                    | ELECOM                                                                                               |
|----------------------------------------------------------------------------------------------------|------------------------------------------------------------------------------------|----------------------------------------------------------------------------------------------------|----------------------------------------------------------------------------------------------------|
|                                                                                                    | LMAGE DATA BASE SYSTEM 画像データベースシステム エレコムの画像データベースシステムです。検索した商品の画像を ダウンロードする事が可能です。 | 愛 型番・JANコードから探す  Litualita - Priを入かすると  Such a litualita - Prioduct code Gana Gana Gana Gana Gana Gana Gana | Enter "Product code(型番)" or<br>"JAN" code, and then click<br>"Search (検索) " button for<br>searching. |

## How to use ELECOM product image database

1. Input the "product code (品番)" or "JAN" code to the columns on the left side (see the example below), and then click "search" button.

The searched pictures are appeared on the right side of the screen.

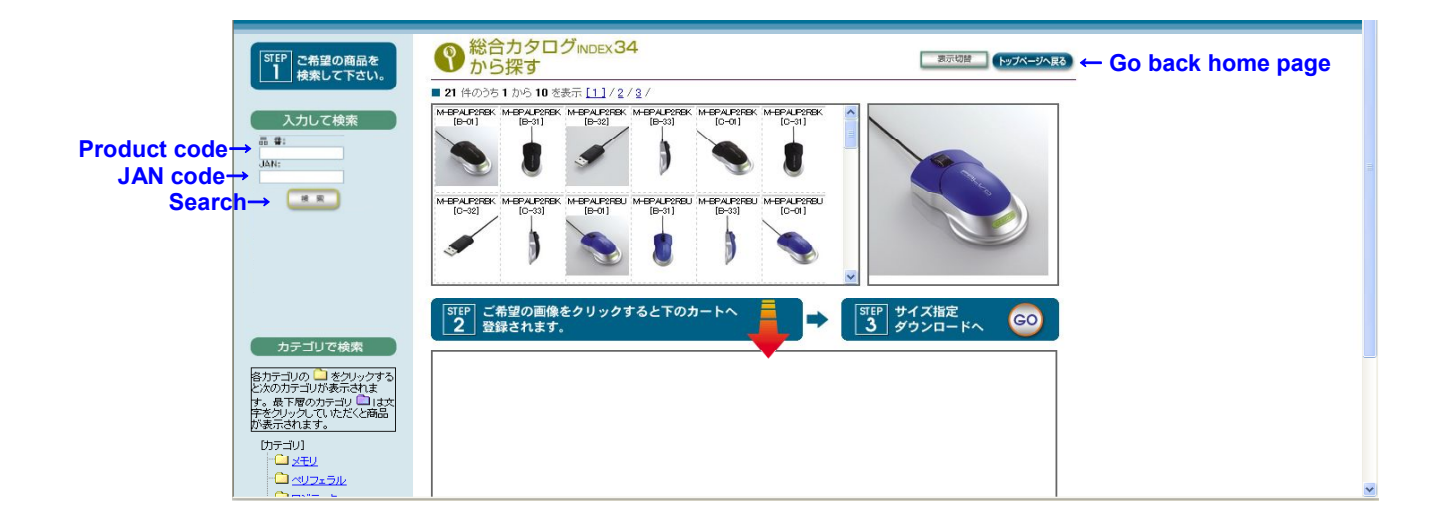

2. Click the pictures you want to choose. The pictures appear in the lower basket (column). See the example below. Click blue mice pictures. If you want to delete pictures you've selected, simply double click on the pictures.

| 画像データベースシ                                                                                                    | <i>⊼<del>7</del>∆</i>                                                                      | ELECOM <sup>4</sup>                                                                         |
|----------------------------------------------------------------------------------------------------|--------------------------------------------------------------------------------------------|---------------------------------------------------------------------------------------------|
| Step こ希望の商品を<br>株実して下さい。       入力して検索       ガラゴリ、×       全方フゴリ、×       名書:                                                                                                    |                                                                                            | Click pictures you want to choose.                                                          |
| JAN:<br>使業<br>カテゴリで検索<br>をかつたういたを示されま<br>す。数下得のテラン目はタン・クする<br>とかのたういたを示されま<br>す。数下得のテラン目は安<br>であった。<br>たまで見<br>であった。<br>たまでは<br>していただとな感温<br>いたまでは<br>たまでは<br>していただとなる。<br>たまでは<br>していただとなる。<br>たまでは<br>していただとなる。<br>たまでは<br>していただとなる。<br>たまでは<br>していたまでは<br>していただとなる。<br>たまでは<br>していただとなる。<br>たまでは<br>していただとなる。<br>たまでは<br>していただとなる。<br>たまでは<br>していただとなる。<br>たまでは<br>していただできまれま<br>していただとなる。<br>たまでは<br>していただとなる。<br>たまでは<br>していたまでは<br>していただ。<br>たまでは<br>していただできまれま<br>していただ。<br>たまでは<br>していただ。<br>たまでは<br>していただ。<br>たまでは<br>していただ。<br>たまでは<br>していただ。<br>たまでは<br>していたまでは<br>していただ。<br>たまでは<br>していたまでは<br>していたまでは<br>していたまでは<br>していただ。<br>たまでは<br>していたまでは<br>していただ。<br>たまでは<br>していたまでは<br>していたまでいたまでは<br>していたまでは<br>していたまででは<br>していたまででのでででいたまです<br>していたまででででいたまででででででいたまでででででででででででででででででででで | STEP: ご希望の画像をクリックすると下のカートへ ● STEP: 3   2 登録されます。 ● (1)   100 100 100 100   100 100 100 100 | The pictures appear here. If you want to delete the pictures, double click on the pictures. |
| ペリフェラル ページが表示されました                                                                                                    |                                                                                            | <u>→</u>                                                                                    |

3. Click "GO" button.

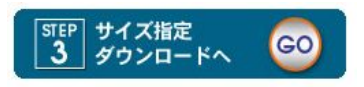

## How to use ELECOM product image database

4. Select the size you need. (Multiple selections are possible). Then click, "STEP 4 "button.

| 画像データベースシステム                                                                                                    | ELECOM                                                                                                    |
|----------------------------------------------------------------------------------------------------|----------------------------------------------------------------------------------------------------|
| ダウンロード        STEP<br>3     必要な画像                                                                                                    | المحتمد المحتمد المحتم<br>المحتمد المحتمد المحتمد المحتمد المحتمد المحتمد المحتمد المحتمد المحتمد المحتمد المحتمد المحتمد المحتمد المحتم المحتمد المحتمد المحتمد المحتمد المحتمد المحتمد المحتمد المحتمد المحتمد المحتمد المحتمد المحتمد المحتمد المحتمد المحتمد المحتمد المحتمد المحتمد المحتم المحتمد المحتمد المحتمد المحتم المحت<br>المحتمد المحتمد المحتمد المحتمد المحتمد المحتمد المحتمد المحتمد المحتمد المحتمد المحتمد المحتمد المحتمد المحتم المحتمد المحتمد المحتمد المحتمد المحتمد المحتمد المحتمد المحتمد المحتمد المحتمد المحتمد المحتمد المحتم المحتم المحتم الم |
| 1250×1250<br>(Pixel)<br>マ<br>1250×1250<br>(Pixel)<br>1250×1250<br>(Pixel)<br>1250×1250<br>1250×1250<br>12 | After selecting the size,<br>click "STEP 4" button.                                                                                                    |
| <br>⊇ ∧_∹!#क≂≭n∌i.⊁                                                                                                    | ✓                                                                                                    |

5. When you click "Zip" button, downloading starts. You can download up to 10MB in one time.

| 画像データベースミ | ーーーーーーーーーーーーーーーーーーーーーーーーーーーーーーーーーーーー                              |                          |  |  |
|-----------|-------------------------------------------------------------------|--------------------------|--|--|
| 💡 ダウンロード  | ₩7 <b>Λ-</b> 5 <b>Λ83</b>                                         | N7X-3A83                 |  |  |
|           | 「STEP」 一度にダウンロードできる容量は10MBまでです。<br>5 「麻香にダウンロードしてください。            |                          |  |  |
|           | ダウンロードファイル<br>ダウンロードファイル[1] (100000000000000000000000000000000000 | ck here for downloading. |  |  |
|           | _ <u></u>                                                         | _                        |  |  |
|           |                                                                   |                          |  |  |
|           |                                                                   |                          |  |  |